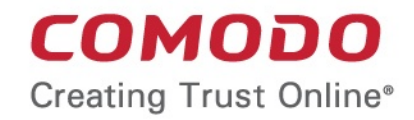

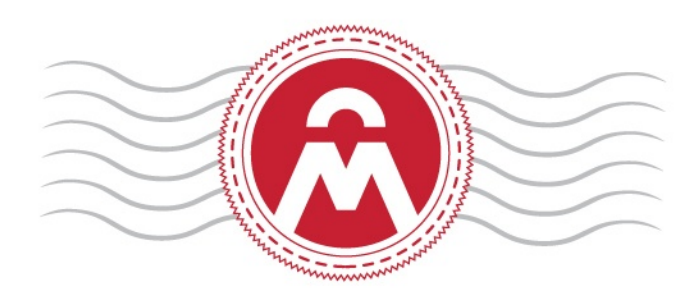

# Comodo Certificate Manager

Software Version 5.0

## Code Signing End User Guide

Guide Version 5.0.042015

Comodo CA Limited 3rd Floor, 26 Office Village, Exchange Quay, Trafford Road, Salford, Greater Manchester M5 3EQ, United Kingdom.

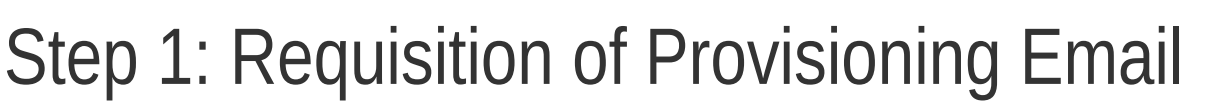

Your Code Signing Certificate administrator should have sent you a certificate provisioning email. The invitation mail contains a link for validation your email address, a request validation code and instructions for downloading and collecting the certificate.

A link to the certificate enrollment pages will be similar to:

#### https://cert-manager.com/customer/<company\_name>/cs

|                                                                                                    | . 🗆 X          |
|----------------------------------------------------------------------------------------------------|----------------|
| 📥 Inbox - Unified Folders 🛛 🖂 Invitation Email - Code Sig 🗙                                                                                                    |                |
| <u>F</u> ile <u>E</u> dit <u>V</u> iew <u>G</u> o <u>M</u> essage <u>T</u> ools <u>H</u> elp                                                                                                    |                |
| Get Messages Write Chat Address Book Tag Quick Filter Search <ctrl+k></ctrl+k>                                                                                                    | ₽≡             |
|                                                                                                    | k 🔕 Delete     |
| From CCM                                                                                                    |                |
| Subject Invitation Email - Code Signing Certificate Enrollment.                                                                                                    | 4:10 PM        |
| To Jerry Holding C                                                                                                    | ther Actions 🔹 |
| You now need to complete the following steps:<br>* Click the following link to validate your email<br>https://bddccsoftccm1.brad.dc.comodo.net/customer/static/cs?action=invite&<br>requestCode=LbH9IXzQ3ftqDyqwAx-3udAYi&email=jerry%40abcdcomp%2ecom (if link<br>doesn't work please copy request code LbH9IXzQ3ftqDyqwAx-3udAYi and past it<br>field in validate form).<br>Your request code: LbH9IXzQ3ftqDyqwAx-3udAYi<br>* Generate Certificate request | proper         |
|                                                                                                    |                |

Click the enrollment link in your mail to validate your email. You will be taken to the Step 2 - 'User Registration' form

COMODO Creating Trust Online

COMODO Creating Trust Online

## Step 2: 'User Registration' form

| er Registration       |                                                                                                    |
|-----------------------|----------------------------------------------------------------------------------------------------|
| Code: *               | LbH9IXzQ3ftqDyqwAx-3udAYi                                                                                                    |
| Email: *              | jerry@abcdcomp.com                                                                                                    |
| vate Key Options      |                                                                                                    |
| Key Size (bits):      | High Grade 💌                                                                                                    |
| Subscriber Agreement: | CERTIFICATE MANAGER SOFTWARE. BY USING, APPLYING FOR,<br>ACCESSING, OR<br>PURCHASING A CERTIFICATE MANAGER ACCOUNT OR USING OR<br>ACCESSING CERTIFICATE<br>MANAGER OR BY ACCEPTING THIS AGREEMENT BY CLICKING ON "I<br>ACCEPT" BELOW, YOU<br>ACKNOWLEDGE THAT YOU HAVE READ THIS LICENSE AGREEMENT AND<br>THAT YOU<br>UNDERSTAND IT, THAT YOU AGREE TO AND ACCEPT THE TERMS AS<br>PESENTED HEREIN. IF<br>YOU DO NOT AGREE TO THE TERMS AND CONDITIONS OF THIS<br>AGREEMENT, DO NOT APPLY<br>FOR, ACCEPT, OR CREATE A CERTIFICATE MANAGER ACCOUNT OR USE<br>OR ACCESS<br>CERTIFICATE MANAGER AND CLICK "DECLINE" BELOW.<br>The terms and conditions set forth below (the "Agreement") constitute a<br>binding agreement between you<br>(the "Company" or "you") and Comodo CA Limited ("Comodo") with respect to<br>your or your employee's<br>creation and use of your Certificate Manager account and the related<br><b>PRINT</b><br>I Agree*<br>Scroll to bottom of the agreement to activate check box. |
| When you cli          | ck the button below, your browser will generate a new private key.                                                                                                    |

#### **Form Parameters**

| Form Element              |          | Туре       | Description                                                                                                    |  |  |
|---------------------------|----------|------------|----------------------------------------------------------------------------------------------------|--|--|
| Code ( <i>required</i> )  |          | Text Field | The Code field will be auto-populated with the certificate request code, on clicking the validation link in the email. If not, you can copy the request code from the email and paste in this field. |  |  |
| Email ( <i>required</i> ) |          | Text Field | Your email address. This field will be auto-populated.                                                                                                    |  |  |
| Advanced<br>Private Key   | CSP      | Drop Down  | You can select the cryptographic service provider for the certificate from the drop-down (Default = Microsoft Cryptographic Provider v1.0)                                                           |  |  |
| Options                   | Key Size | Drop Down  | You can select the key size for the private key of the certificate (Default = 2048 bit)                                                                                                    |  |  |
|                           |          |            | Note: The private key is generated locally by the crypto module of the browser/                                                                                                    |  |  |

### Comodo Certificate Manager – Code Signing End User Guide

COMODO Creating Trust Online\*

| Form Element                         |                   | Туре     | Description                                                                                                    |  |  |  |
|--------------------------------------|-------------------|----------|----------------------------------------------------------------------------------------------------|--|--|--|
|                                      |                   |          | operating system. The key never leaves the computer and no copy is ever<br>transmitted to the certificate issuer. Comodo does not collect a copy of the<br>private key at any time and cannot be recovered if it is lost. The certificate is<br>useless without it. Hence you are strongly advised to backup your private key,<br>during certificate installation process. |  |  |  |
|                                      | Exportable        | Checkbox | You can choose whether or not the certificate is exportable.                                                                                                    |  |  |  |
|                                      | User<br>Protected | Checkbox | If enabled, you will be asked to set password and security levels during the certificate collection process. Windows will prompt you for a password and/or your permission every time you access your certificate to code sign.                                                                                                    |  |  |  |
| Subscriber Agree ( <i>required</i> ) | eement            | Checkbox | You must accept the terms and conditions before submitting the form.                                                                                                    |  |  |  |
| Generate                             |                   | Control  | Starts the certificate generation process.                                                                                                    |  |  |  |

• Fill-in the form, accept to the subscriber agreement by reading it and selecting the checkbox 'I Agree' and click the 'Generate' button.

The certificate request will be automatically generated and a request will be sent to CCM.

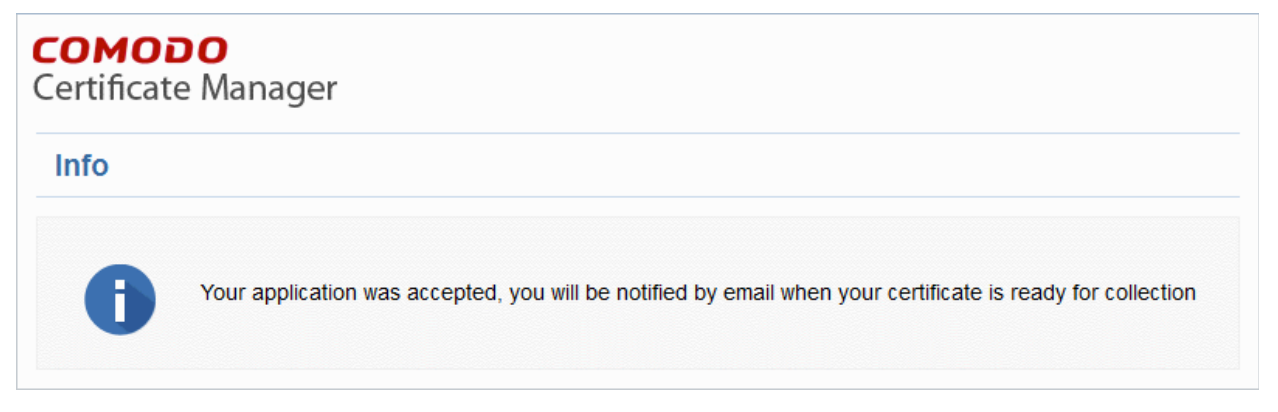

Once the registration process is completed, you will be sent a certificate collection email.

• Click the link in the certificate collection email.

### Comodo Certificate Manager – Code Signing End User Guide

COMODO Creating Trust Online\*

| Johov - Unified Folders                                                                                                    | n certifica          | ×                        |                          |                     |               |
|----------------------------------------------------------------------------------------------------|----------------------|--------------------------|--------------------------|---------------------|---------------|
| File Edit View Go Message Tools Help                                                                                                    | geerineum            | ~                        |                          |                     |               |
| Get Messages Write Chat Address Book Tag                                                                                                    | Quick                | Filter Search.           | <ctrl+k></ctrl+k>        |                     | ₽ ≡           |
|                                                                                                    | 🔦 Reply              | + Forward                | Archive                  | 🌢 Junk              | O Delete      |
| From CCM<br>Subject Your code signing certificate for Jerry Holding ISSUE                                                                                                    | D.                   |                          |                          | 3/27/2              | 2015 4:46 PM  |
| 10 Jerry Holding                                                                                                    |                      |                          |                          | Oth                 | er Actions 🔹  |
| Certificate Details:<br>Name: Jerry Holding<br>Email: <u>jerry@abcdcomp.com</u><br>Order Number: 1310297<br>Term: 1 Year(s)<br>Requested: 03/27/2015 11:14 GMT<br>Collected: 03/27/2015 11:15 GMT<br>Expires: 03/26/2016 23:59 GMT<br>Click the following link to download and in<br><u>https://bddccsoftccm1.brad.dc.comodo.net/c</u> | nstall t<br>ustomer/ | he certifi<br>static/cs? | cate on bu<br>action=in: | rowser:<br>stallcer | <u>t&amp;</u> |
| <u>10=158</u>                                                                                                    |                      |                          |                          |                     |               |
|                                                                                                    |                      |                          |                          |                     |               |

### Step 3: Installation the Certificate

• Clicking the link will take you to the certificate download page.

After downloading the certificate, you can install it on the browser and can be used to digitally sign the executables.

Note: Keep a back up copy of that certificate.

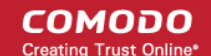

### About Comodo

The Comodo companies are leading global providers of Security, Identity and Trust Assurance services on the Internet. Comodo CA offers a comprehensive array of PKI Digital Certificates and Management Services, Identity and Content Authentication (Two-Factor - Multi-Factor) software, and Network Vulnerability Scanning and PCI compliance solutions. In addition, with over 10,000,000 installations of its threat prevention products, Comodo Security Solutions maintains an extensive suite of endpoint security software and services for businesses and consumers.

Continual innovation, a core competence in PKI and a commitment to reversing the growth of Internet-crime distinguish the Comodo companies as vital players in the Internet's ongoing development. Comodo, with offices in the US, UK, China, India, Romania and the Ukraine, secures and authenticates the online transactions and communications for over 200,000 business customers and millions of consumers, providing the intelligent security, authentication and assurance services necessary for trust in on-line transactions.

Comodo Security Solutions, Inc.

3rd Floor, 26 Office Village, Exchange Quay, Trafford Road,
Salford, Greater Manchester M5 3EQ,
United Kingdom.
Tel : +44 (0) 161 874 7070
Fax : +44 (0) 161 877 1767

Email: EnterpriseSolutions@Comodo.com

For additional information on Comodo - visit http://www.comodo.com/